## Quick Reference Card – Business Warehouse BW Report – Using Conditions

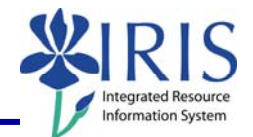

**Process:** Business Warehouse reports can be modified to meet the specific needs of the users. The following steps will show you how you can create and use conditions to design a very specific report. The techniques described may be used on any BW report. See related BW Web Reporting Quick Reference Cards (QRCs) for more information: **Entering Variables**, **Using Context Menus**, **Saving A View**, **Opening A Saved View**, and QRCs covering the details of various reports.

Role: Authorized Users

Frequency: When needed

| Entering BW Web Reporting                                                                                                 |                                                                                                    |  |
|----------------------------------------------------------------------------------------------------|----------------------------------------------------------------------------------------------------|--|
| After logging into the myUK portal, click on the <b>BW Web Reporting</b> icon                                             | IRIS Launch Pad From here you can select a system to launch. IRIS IRIS BW Web Reporting                                                                                                    |  |
| Click on the triangle next to the report<br>group and any subsequent groups to<br>get to the reports                      | ✓ User Favorites and Roles         ✓ Welcome         ✓ FI Budget         ✓ FI Financial Accounting         ▷ Master data analysis         ▷ Special Ledger         ✓ Funds Management / Budget Control         ☑ Annual 2 year Comparison - Budget versus Actual |  |
| Click on the name of the report, <b>not</b><br>the icon to the left of it                                                 | Funds center balances : Bud vs Act w/std hier, KMSF fund grp<br>Funds center balances : Budget vs Actual<br>Funds center balances : Budget vs Actual with std hierarchy                                                                                          |  |
| Entering Variables                                                                                                    |                                                                                                    |  |
| <b>Note:</b> For details on entering variables, see the <b>Entering Variables</b> Quick Reference Card on <i>myHelp</i> . |                                                                                                    |  |
| Enter any required variables                                                                                              | Variables for Ad Hoc Report<br>Fiscal Period/Year (Required) (*)<br>Company Code (Required) (*)<br>UK00<br>UK00<br>UNiversity of Kentucky                                                                                                    |  |
| Enter any optional variables                                                                                              | Fund groups (Optional)  Funds Center Department  E000  HEMISTRY                                                                                                    |  |
| Click <b>Execute</b>                                                                                                    | Document Type = ▼<br>□ FM Doc Status = ▼ 1<br>□ Execute] Check                                                                                                    |  |

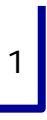

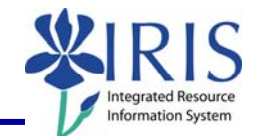

## **Using Conditions**

**Conditions** provide a way to change a report so that only the data that meets certain criteria, defined by the user, is selected and displayed.

| Click Exceptions and Conditions                                                                                                    | Data Analysis         Graphical display         Information           Save View         Variable Scree         Exceptions and Conditions         K                                                                                                    |
|----------------------------------------------------------------------------------------------------|----------------------------------------------------------------------------------------------------|
| Click <b>Create</b>                                                                                                    | Create                                                                                                    |
| Enter name for <b>Condition</b> in <b>Text</b> , such as <b>Top 10 Actuals</b> .                                                                                                    | Define condition<br>Text Top 10 Actuals I Active                                                                                                    |
| Select either All Characteristics in<br>Drilldown Independent, Single<br>Characteristics or combinations of<br>characteristics, or Display all<br>values for which at least one of<br>the following conditions applies | Understanding skyld blave for         II: Al Disastanding an Dilation Integrated         II: skyld characheratics or contentiations of characheratics         II: skyld characheratics or contentiations of characheratics         II: Business area         II: Business area |

| <i>Quick Reference Card – Busin</i><br><b>BW Report – Using C</b>                                                                                             | ess Warehouse<br>onditions                                                                                                    |
|----------------------------------------------------------------------------------------------------|----------------------------------------------------------------------------------------------------|
| If <b>Single characteristics or</b><br><b>combinations of characteristics</b><br>chosen, select desired characteristics                                       | Evaluate the conductors deployed below for         Image: All Characteristics or combinations of characteristics         Image: Characteristics or combinations of characteristics         Image: Characteristics or combinations of characteristics         Image: Characteristics or combinations of characteristics         Image: Characteristics or combinations of characteristics         Image: Characteristics or combinations of characteristics         Image: Characteristics of the characteristics         Image: Characteristic on the conterr         Image: Characteristic on the conterr         Image: Characteristic on |
| If <b>Display all values for which at</b><br><b>least one of the following</b><br><b>conditions applies</b> chosen, click in<br>first box to insert checkmark | Display all values for which at least<br>Priginal Budget<br>Transfer Close                                                                                                    |
| Select desired condition                                                                                                    | Display all values for which at least or       Image: Comma Budget       Comma Budget       Image: Comma Budget       Image: Comma Budget       Pror Balence       Pror Balence       Image: Comma Budget       Image: Comma Budget       Image: Comma                                                                                                    |
| Select appropriate condition value                                                                                                    | play all values for which at least one of the following cc         Available Budget       Image: Status         ansfer       Close         ansfer       Close         Image: Status       Image: Status         bepartment on funds       Image: Status         benter       Top Number         Jocument Status       Image: Status         Jocument type       Image: Status         CTR Exp line       Image: Status         Bottom Number       Status         CTR Rev line       Image: Status                                                                                                    |
| Enter appropriate number or amount                                                                                                    | st one of the following conditions applies                                                                                                    |
| If needed, click <b>New Row</b> to add another row                                                                                                    | ving conditions applies<br>▼ 500.00                                                                                                    |

## *Quick Reference Card – Business Warehouse* **BW Report – Using Conditions**

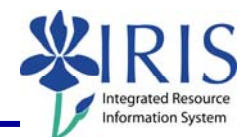

| Click Transfer                                     | Original Budget   I Transfer Close |
|----------------------------------------------------|------------------------------------|
| To keep <b>Conditions</b> , click <b>Save View</b> | Save View Variable Screen          |

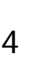